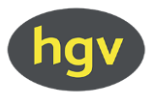

## Corona-Schutzimpfung: Wichtige Information für provinzfremde Mitarbeiterinnen und Mitarbeiter

Seit Freitag, 25. Juni 2021, wurden sämtliche Daten von Personen, die einen Arbeitsvertrag seit 1. Januar 2020 abgeschlossen haben und folglich im Besitz einer italienischen Steuernummer sind, in die Datenbank des Südtiroler Sanitätsbetriebes aufgenommen. Somit ist für eine Anmeldung zur Corona-Schutzimpfung vorab keine separate Eintragung in den Südtiroler Gesundheitsdienst mehr notwendig.

## Wie erfolgt die Anmeldung?

Alle Angestellten, die über eine italienische Steuernummer verfügen, können sich nun eigenständig für die Corona-Schutzimpfung vormerken.

Die Vormerkung erfolgt auf der Website <u>www.coronaschutzimpfung.it</u> über den Menüpunkt "Online vormerken" (ganz oben rechts auf der Website).

Eingestiegen wird mit der eigenen Steuernummer, dann kann das Impfzentrum und der Zeitpunkt gewählt werden. Zudem gilt es, die Handynummer und eine E-Mail-Adresse anzugeben, über welche der Südtiroler Sanitätsbetrieb mit der Person kommunizieren und die Vormerkung bestätigen kann.

Es ist außerdem notwendig, im <u>Downloadbereich</u> die Einverständniserklärung und den Anamnesebogen herunterzuladen, auszufüllen und ausgedruckt zum Impftermin mitzubringen. Eingesehen werden können auch die Informationsblätter der verschiedenen Impfungen.

## Vaccinazione contro il coronavirus: informazioni importanti per i lavoratori non residenti in Alto Adige

Da venerdì 25 giugno 2021 i dati delle persone in possesso di un contratto di lavoro dal primo gennaio 2020 e del codice fiscale italiano sono stati inseriti nella banca dati dell'Azienda Sanitaria dell'Alto Adige. Per questo motivo non è più necessaria un'iscrizione separata al servizio sanitario provinciale.

## Come fare per prenotarsi?

Tutti i dipendenti in possesso del codice fiscale italiano possono prenotarsi autonomamente per il vaccino. La prenotazione può essere effettuata sul sito web <u>www.vaccinazioneanticovid.it</u> alla voce "prenotare online" (in alto a destra).

Si accede con il proprio codice fiscale e poi si è liberi di scegliere la data ed il centro vaccinale. Per proseguire con la prenotazione si devono indicare un numero di cellulare e un indirizzo mail tramite i quali l'Azienda Sanitaria si può mettere in contatto con l'utente e confermare la prenotazione.

È necessario stampare i documenti per la vaccinazione (consenso informato e modulo anamnestico) <u>dall'area download</u>, compilarli e portarli all'appuntamento vaccinale. Sul sito si trovano anche l'informativa sulla privacy nonché il foglio informativo sui vari vaccini disponibili.